# KIỂM TRA LÕI CHÍNH TẢ KHI SOẠN THẢO VĂN BẢN

# 1. Kiểm tra lỗi chính tả bằng công cụ sẵn có của Microsoft Word

**Bước 1:** Mở ứng dụng Word trên máy tính của bạn > Chọn **File**.

| ⊒ ५ ৺ ৫ ≖         |                                         |                                                            |                                                                                                    |                   |                 |
|-------------------|-----------------------------------------|------------------------------------------------------------|----------------------------------------------------------------------------------------------------|-------------------|-----------------|
| File Home Insert  | Design                                  | Layout                                                     | References                                                                                                    | Mailings          | Review          |
| Paste<br>Ciphoard | Arial (Body) <b>B</b> <i>I</i> <u>U</u> | <ul> <li>▼ 10,5</li> <li>&gt; ab∈ X<sub>2</sub></li> </ul> | $\mathbf{x}^{2} \land \mathbf{x}^{2} \land \mathbf{x}^{2} $ | Аа -   🍫<br>- 🛕 - |                 |
|                   |                                         | 1 + 2 + 1 +                                                | 1 · i · 2 · i · :                                                                                                    | 1 • 1 • 2 • 1     | • 3 • 1 • 4 • 1 |

### **Bước 2:** Sau đó, chọn More > Options.

| History | Recent Pinned                                         |
|---------|-------------------------------------------------------|
| Print   | Name                                                  |
| Share   | TTDT - Do An - file 1 - 2020.docx                     |
| Export  |                                                       |
| Close   | Biểu mẫu_Thông tin cá nhân giấy thi A4.docx           |
| 4       | sower sheet                                           |
| Account | Feedback                                              |
| More    | Options 182 D55A91A98EF94B73A2BEF7-đã chuyển đổi.docx |
|         |                                                       |

#### Bước 3: Chọn Proofing > Đánh dấu Check spelling as you type > Chọn OK.

| General              | enende neur neue concer aux remain teu as Jea Ales.                                                                                                    |        |  |  |  |
|----------------------|----------------------------------------------------------------------------------------------------|--------|--|--|--|
| Display              | When correcting spelling in Microsoft Office programs                                                                                                    |        |  |  |  |
| Proofing             | ☑ Ignore words in <u>U</u> PPERCASE                                                                                                    |        |  |  |  |
| Save                 | ☑ Ignore words that contain num <u>b</u> ers                                                                                                    |        |  |  |  |
| Language             | ☑ Ignore Internet and file addresses                                                                                                    |        |  |  |  |
| Ease of Access       | ✓ Flag repeated words                                                                                                    |        |  |  |  |
| Adversed             | Enforce accented uppercase in French                                                                                                    |        |  |  |  |
| Advanced             | Suggest from main dictionary only                                                                                                    |        |  |  |  |
| Customize Ribbon     | Çustom Dictionaries                                                                                                    |        |  |  |  |
| Quick Access Toolbar | French modes: Traditional and new spellings 🔻                                                                                                    |        |  |  |  |
| Add-ins              | Spanis <u>h</u> modes: Tuteo verb forms only                                                                                                    |        |  |  |  |
|                      | Check spelling as you type     Mark grammar errors as you type     Mark grammar errors as you type     Mark grammar with spelling     Show readability statistics     Writing Style:     Recheck Document  Exceptions for:     Document1     Hide spelling errors in this document only |        |  |  |  |
|                      | Hide grammar errors in this document only                                                                                                    | •      |  |  |  |
|                      | OK C                                                                                                    | Cancel |  |  |  |

Bước 4: Copy (Ctrl + C) đoạn văn bản cần kiểm tra chính tả và dán (Ctrl + V) vào trang Word.

Những từ sai chính tả sẽ được gạch dưới màu đỏ, bạn có thể dễ dàng kiểm tra và chỉnh sửa lại cho đúng.

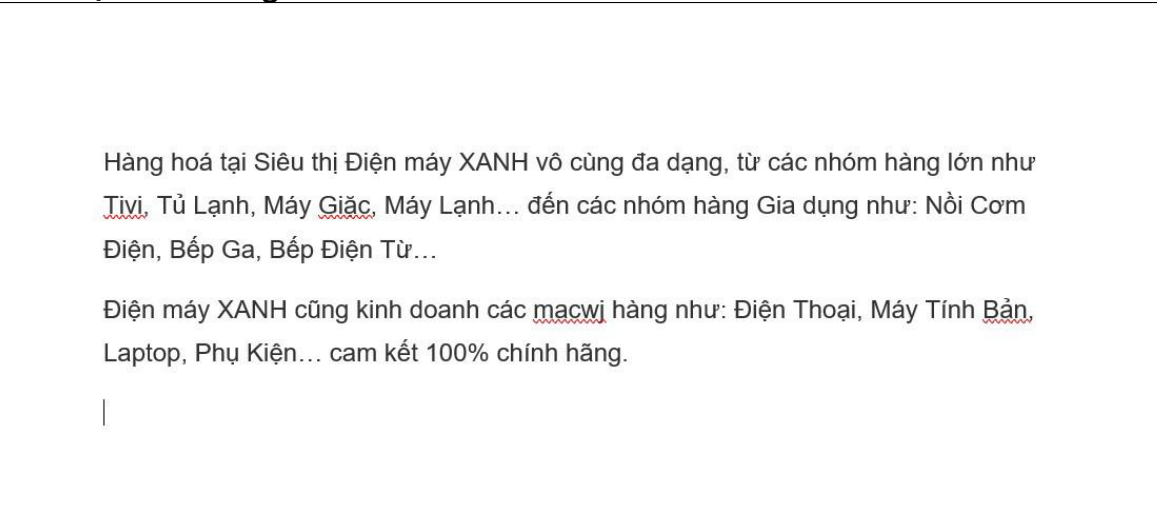

Tuy nhiên, cách kiểm tra lỗi chính tả tiếng Việt với công cụ sẵn có của Microsoft Word, cũng còn nhiều hạn chế vì nó có thể soát lỗi sai ở một số từ tiếng Việt.

### 2. Kiểm tra lỗi chính tả bằng Google Tài liệu

Với cách kiểm tra chính tả này, bạn cần phải có kết nối Internet.

**Bước 1:** Truy cập vào Google Tài liệu. Bạn có thể truy cập nhanh <u>tai đây</u> > Chọn **Trống**.

| 😑 Tài liệu                                                                                                    | Q Tim kiếm                                                                                                    |                                                                                                    |                                                                                                    |                                                               |                                                                                                    |
|----------------------------------------------------------------------------------------------------|----------------------------------------------------------------------------------------------------|----------------------------------------------------------------------------------------------------|----------------------------------------------------------------------------------------------------|---------------------------------------------------------------|----------------------------------------------------------------------------------------------------|
| Bắt đầu một                                                                                                    | tài liệu mới                                                                                                    |                                                                                                    |                                                                                                    | Thư                                                           | viện mẫu 💲 🚦                                                                                                    |
| +                                                                                                    | TERNAN<br>TERNAN<br>TERNAN | Hitter<br>Hitter<br>Hitter | Image: State State                   | En eja en<br>Ten en en<br>Ten en en<br>Ten en en<br>Ten en en | A way a take<br>Design of the fact of the fact of the fa                                                             |
| Trống                                                                                                    | <b>Sơ yếu lý lịch</b><br>Serif                                                                                                    | Sơ yếu lý lịch - Dạ<br>San hô                                                                                                    | <b>Thư</b><br>Màu xanh lá                                                                                                    | Đề xuất dự án<br>Nhiệt đới                                    | <b>Tập quảng cáo</b><br>Hình học                                                                                                    |
| Tài liệu gần đâ                                                                                                    | y                                                                                                    |                                                                                                    | Do mọi người                                                                                                    | sở hữu 🔻                                                      | ⊫ AĴZ 🗖                                                                                                    |
| A data base years and and a data base years and a data base years |                                                                                                    |                                                                                                    | Each and a share of a figure and any figure and a share of a share of a share |                                                               | MAY CHURC CAO BA' VET DANG TRA<br>COU MONS THE<br>Sector Course of the Sector Course of the Sector Course<br>of the Sector Course of the Sector Course of the Sector Course<br>of the Sector Course of the Sector Course of the Sector Course of the Sector Course<br>of the Sector Course of the Sector Course of the Sector |

**Lưu ý:** Nếu chưa đăng nhập Gmail, hệ thống sẽ yêu cầu bạn đăng nhập trước khi sử dụng.

**Bước 2:** Copy (Ctrl + C) đoạn văn cần kiểm tra chính tả và dán (Ctrl + V) vào trang Google Tài liệu.

Những từ sai chính tả sẽ được gạch dưới màu đỏ giống như Word.

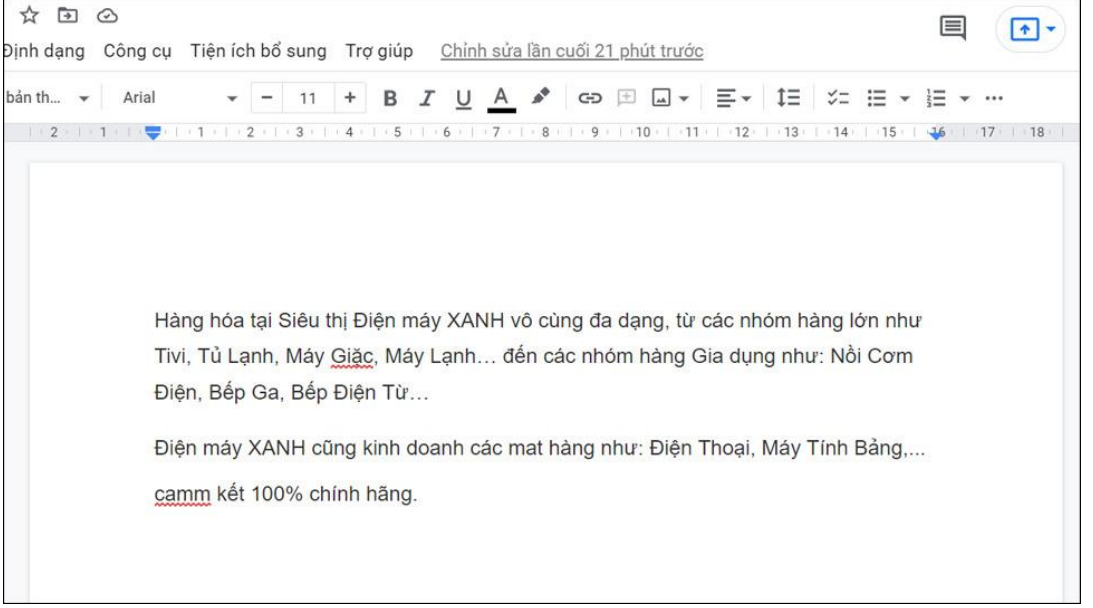

Bạn có thể xem gợi ý chỉnh lỗi chính tả trên Google Tài liệu bằng cách nhấn chọn từ bị gạch dưới.

| Hàng hòa t                 | tại Siêu t           | Giạt             | ⊗ Ŀ!     |                   | l vô cùng đa dạng, từ các nhóm hàng lớn như        |
|----------------------------|----------------------|------------------|----------|-------------------|----------------------------------------------------|
| <mark>T</mark> ivi, Tủ Lại | nh, Máy 🤇            | <u> Giặc</u> , N | /láy Lạr | n <mark>h.</mark> | . đến các nhóm hàng Gia dụng như: Nồi Cơm          |
| Điện, Bếp                  | Ga, Bếp <del>l</del> | Điện T           | ù        |                   |                                                    |
|                            |                      |                  |          |                   |                                                    |
|                            |                      |                  |          |                   | war as a province where a subscript and the second |
| Điện máy )                 | XANH cũr             | ng kinl          | n doanh  | n cá              | c mat hàng như: Điện Thoại, Máy Tính Bảng,         |

#### 3. Cách tắt kiểm tra lỗi chính tả của Microsoft Word

Để tắt kiểm tra lỗi chính tả của Microsoft Word, bạn thực hiện các bước dưới đây: **Bước 1:** Chọn **File > More > Options**.

| History | Recent Pinned                               |
|---------|---------------------------------------------|
| Print   | Name                                        |
| Share   | TTDT - Do An - file 1 - 2020.docx           |
| Export  |                                             |
| Close   | Biểu mẫu_Thông tin cá nhân giấy thi A4.docx |
|         | swer sheet                                  |
| Account | Feedback                                    |
| More    | Options                                     |
|         |                                             |

Bước 2: Chọn Proofing > Bỏ đánh dấu một hoặc nhiều mục cần thiết.

- Check spelling as you type: Kiểm tra chính tả khi bạn gõ.
- Mark grammar errors as you type: Kiểm tra ngữ pháp khi bạn gõ.
- Frequently confused words: Các từ thường bị nhầm lẫn.
- Check grammar with spelling: Kiểm tra ngữ pháp bằng chính tả. Sau đó, bạn chọn OK.

|                                                                                                    | euelde lieu trois europe europeuros reir as Lee Abel - Ears concer abrevier                                                                                                    |       |  |  |  |  |
|----------------------------------------------------------------------------------------------------|----------------------------------------------------------------------------------------------------|-------|--|--|--|--|
| General                                                                                                    | When correcting spelling in Microsoft Office programs                                                                                                    |       |  |  |  |  |
| Display<br>Proofing<br>Save<br>Language<br>Ease of Access<br>Advanced<br>Customize Ribbon<br>Quick Access Toolbar<br>Add-ins<br>Trust Center | When correcting spelling in Microsoft Office programs         Ignore words in UPPERCASE         Ignore words that contain numbers         Ignore horner and file addresses         Flag repeated words         Enforce accented uppercase in French         Suggest from main dictionary only         Custom Dictionaries         French modes:         Traditional and new spellings *         Spanish modes:         Tuteo verb forms only *         When correcting spelling and grammar in the spelling as you type         Mark grammar errors as you type |       |  |  |  |  |
|                                                                                                    | Current of the specific states in this document only Hide grammar errors in this document only Hide grammar errors in this document only Hide grammar errors in this document only Hide grammar errors in this document only Hide grammar errors in this document only Hide grammar errors in this document only                                                                                                    | Canad |  |  |  |  |

4. Cách tắt kiểm tra lỗi chính tả ở một đoạn văn bản của Microsoft Word <u>Bước 1:</u> Kéo chọn (tô đen) đoạn văn bạn cần tắt kiểm tra lỗi chính tả >

Chọn **Review**.

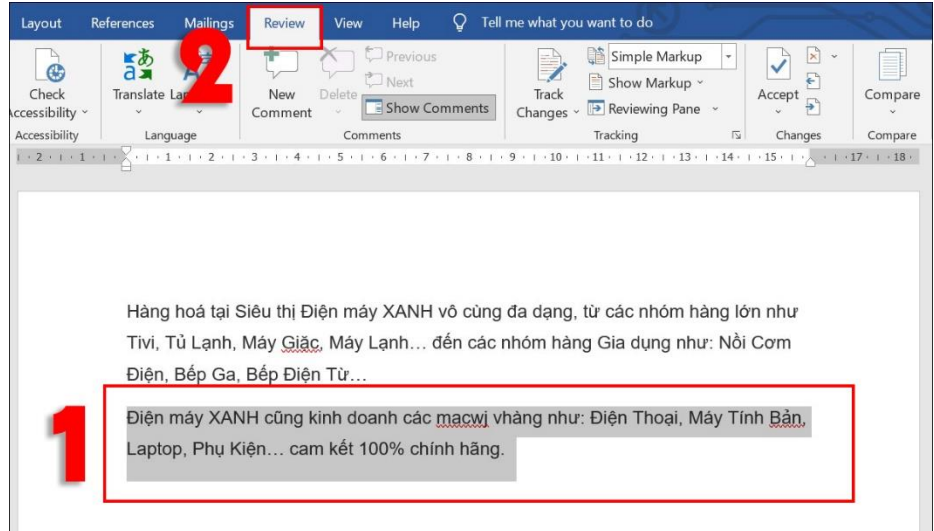

Bước 2: Nhấn vào tùy chọn Language > Chọn Set Proofing Language.

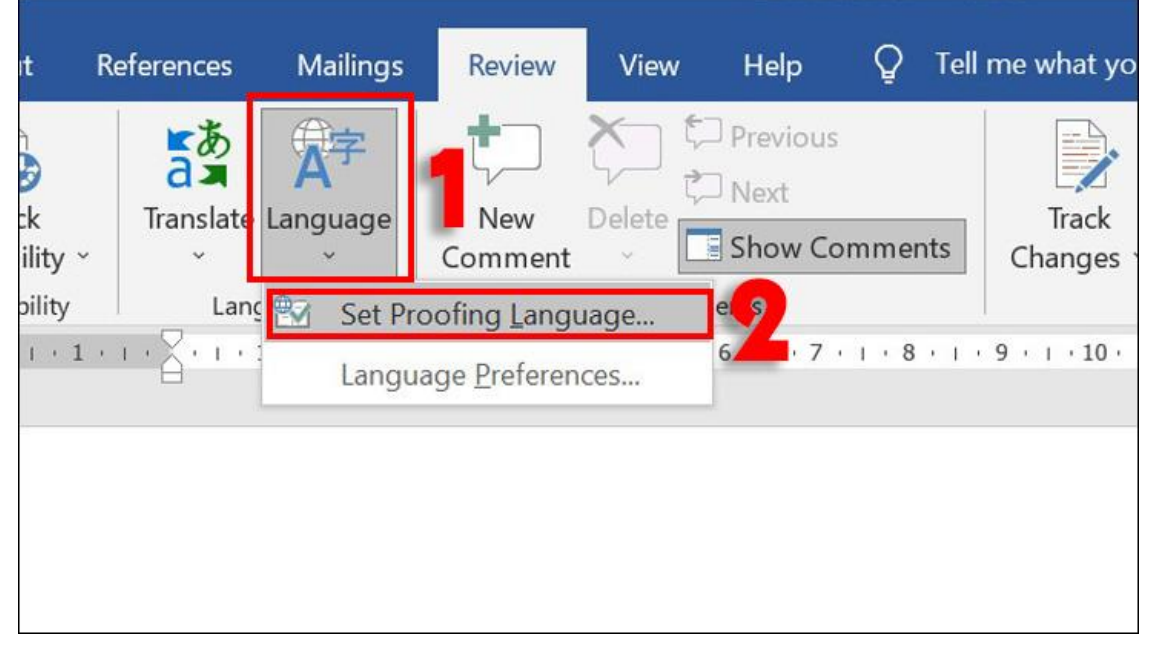

Bước 3: Đánh dấu ô Do not check spelling or grammar > nhấn OK.

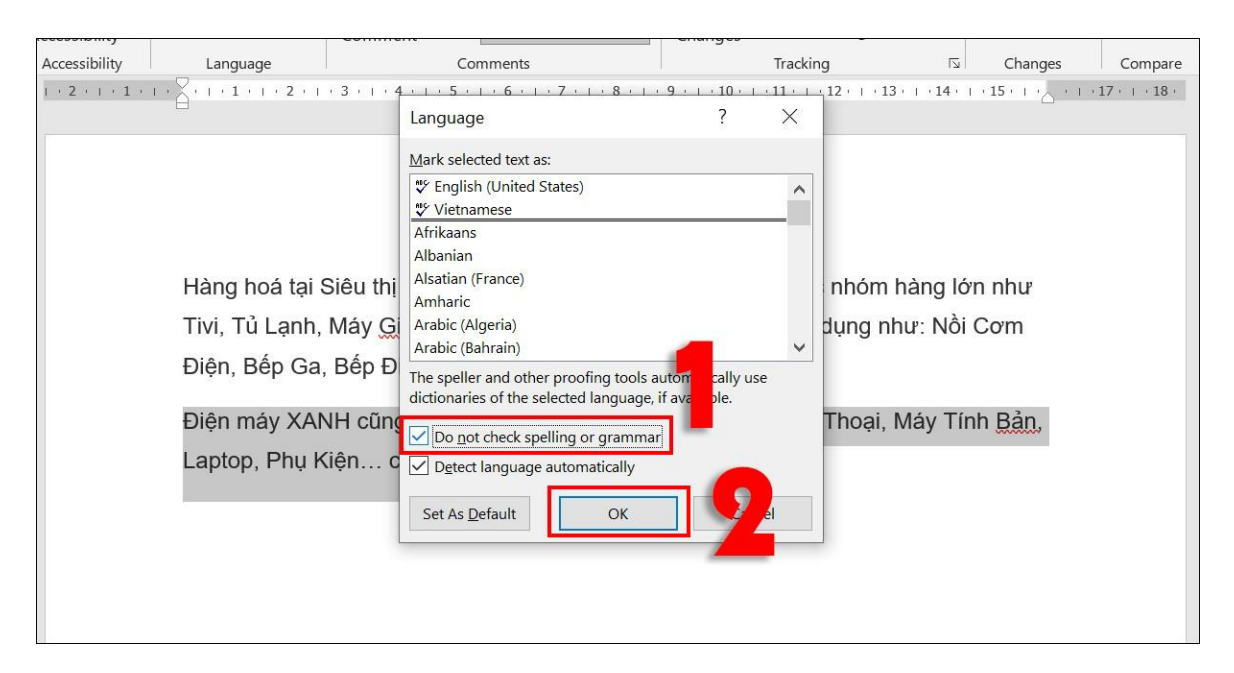

Bạn sẽ nhận được kết quả tắt kiểm tra lỗi chính tả ở một đoạn văn bản như hình bên dưới.

Hàng hoá tại Siêu thị Điện máy XANH vô cùng đa dạng, từ các nhóm hàng lớn như Tivi, Tủ Lạnh, Máy Giặc, Máy Lạnh... đến các nhóm hàng Gia dụng như: Nồi Cơm Điện, Bếp Ga, Bếp Điện Từ...

Điện máy XANH cũng kinh doanh các macwj vhàng như: Điện Thoại, Máy Tính Bản, Laptop, Phụ Kiện… cam kết 100% chính hãng.

#### 5. Cách tắt kiểm tra lỗi chính tả cho một từ của Microsoft Word

Để tắt kiểm tra lỗi chính tả cho một từ, bạn **nhấp chuột phải** tại từ đó và chọn **Add to dictionary.** Khi đó, nếu gặp từ này trong các tài liệu khác Word sẽ không gạch chân dưới từ đó nữa.

Nếu bạn muốn tắt gạch chân (kiểm tra lỗi chính tả) một từ tạm thời trong tài liệu này, bạn chỉ cần chọn **Ignore All**.

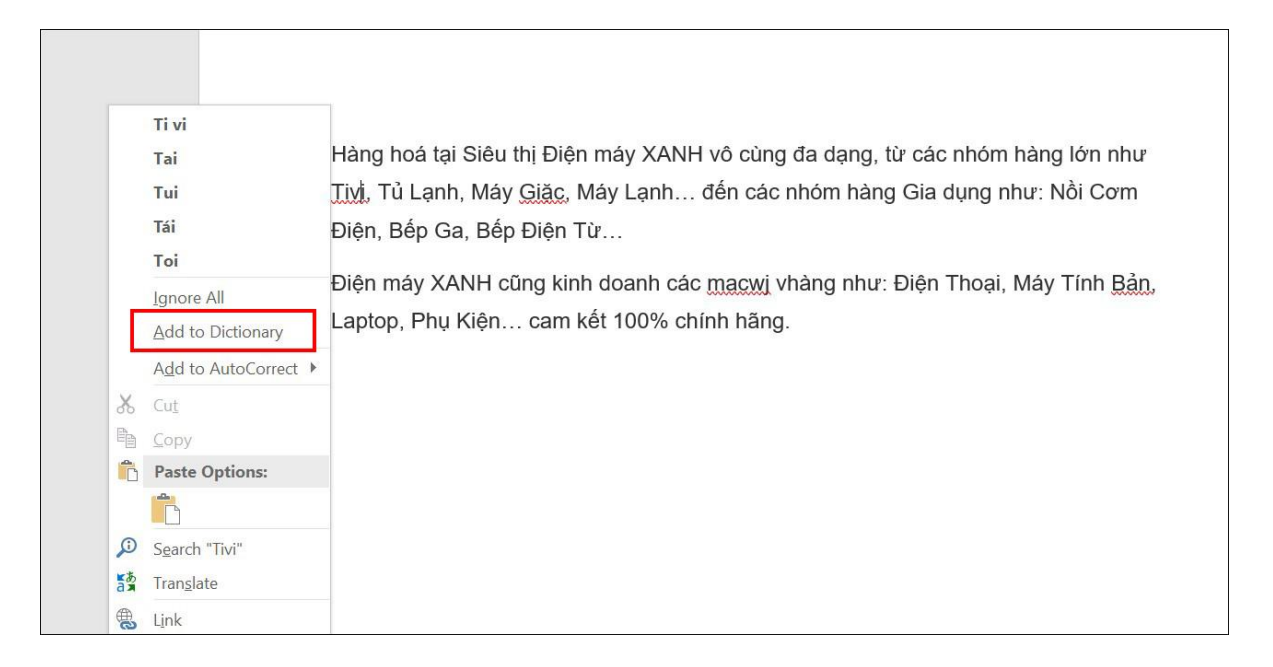

# Sưu tầm: TRẦN VŨ